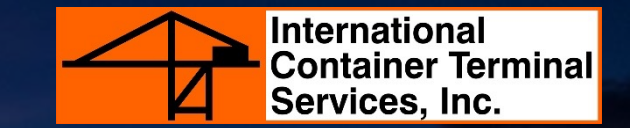

# **Settlement of Shutout (VGM) Charges**

## **STEP 1: LOG IN TO YOUR ACTS ACCOUNT**

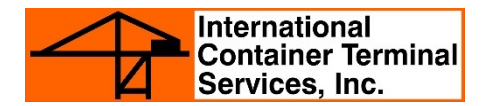

- Go to <u>https://acts.ictsi.com/</u>
- Enter your log in credentials.
- For first time users, log in credentials are provided in the email confirmation sent after registration.

|                                                                                                    | AUTHORT                                                                                              |
|----------------------------------------------------------------------------------------------------|----------------------------------------------------------------------------------------------------|
| Advanced Customer                                                                                                    | International<br>Container Terminal<br>Services, Inc.                                                |
| Transaction System (ACTS)<br>Welcome to Manila International Container Terminal E-payment page!                                                                                                    |                                                                                                    |
| STEP 1 STEP 2 STEP 3 STEP 4 STEP 5 RECEIPTS & BILLS STEP 4 STEP 5 RECEIPTS & GATEPASS                                                                                                    | Password                                                                                             |
| In efforts to improve customer experience with us, ICTSI has launched ACTS. This system allows clients to pay port charges (Arrastre,<br>Wharfage, Storage, and Electrical Charges) online and print necessary documents needed to deliver or pull out containers. | Forgot Usermanne/Password?<br>Register an account<br>Click here to see how to register               |
| ACTS is web based, available 24/7 and in just one click gate pass can be printed on-site.<br>This process makes settling port charges much easier, faster, efficient and safer for customers.                                                                      | BIR 2307 (EWT Application) Register an account using SSK Biometrics Frequently Acked Questions (FAQ) |
|                                                                                                    | LOGIN                                                                                                |
|                                                                                                    |                                                                                                    |
|                                                                                                    |                                                                                                    |

### **STEP 2: GO TO SERVICES INQUIRY**

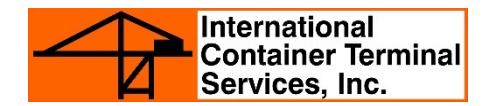

- Click on the SERVICES INQUIRY tab.
- Select SPECIAL SERVICES in the drop-down list then select SHUTOUT VGM.

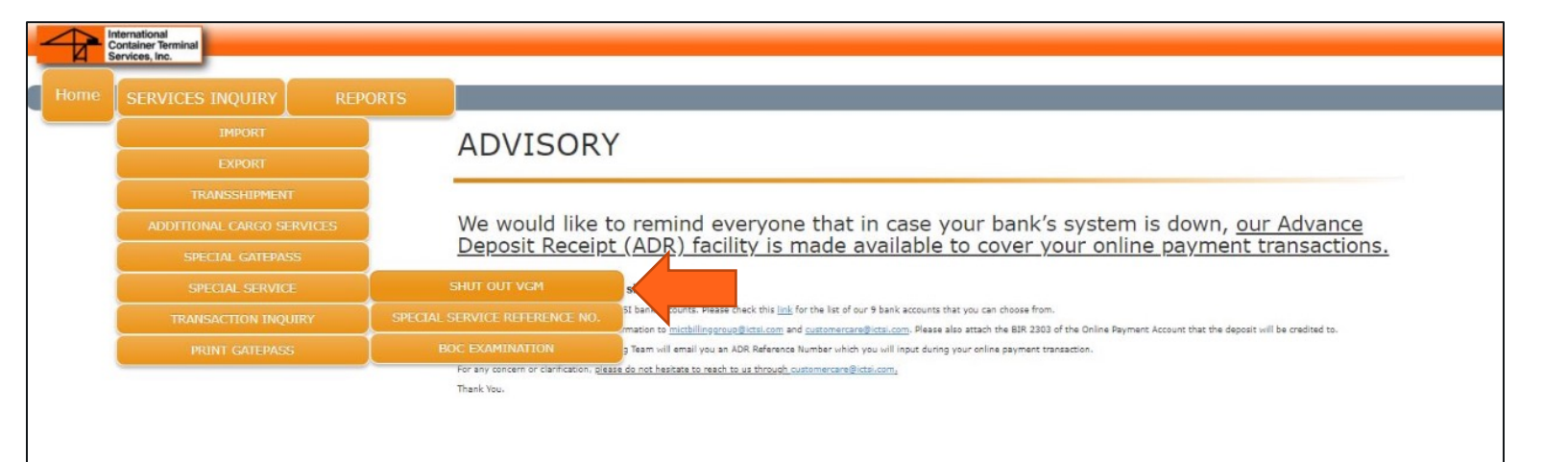

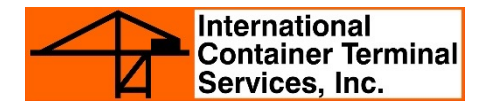

 In the text field, input the container number and click the search button.

**Note:** Export arrastre for such container needs to be settled first before processing SHUTOUT VGM.

| SERVICES INQUIRY > SHUTOUT VGM<br>SHUTOUT VGM: |                                                      |
|------------------------------------------------|------------------------------------------------------|
| Container No.:                                 | Q                                                    |
| ***Please take note t                          | re needs to be settled first before Shut<br>t VGM*** |

#### **STEP 4: REVIEW ALL CHARGES**

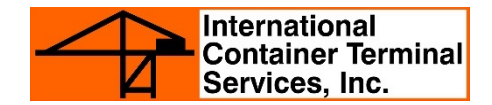

- Check and review charges.
- If all details on port charges are correct, click ADD TO SUMMARY.

| Container Remonal<br>Cardianer Remonal<br>Sarvicus, Inc. |                       |                 |                                |                           |         | y.                            | na laid legin was on June 11, 2021 3 17 PM |
|----------------------------------------------------------|-----------------------|-----------------|--------------------------------|---------------------------|---------|-------------------------------|--------------------------------------------|
| HOME SERVICES INQUI                                      | RY REPORTS            |                 |                                |                           |         |                               | ACCOUNT SETTINGS LOGOUT                    |
| PECIAL SERVICE                                           | ABC MARKETING CORP    | BCTSE To sortas | T weat T zes wit               |                           | [       | Container No.: PONUSASI       | 226                                        |
|                                                          | 000-123-456-789       | ****NO          | TE: Selecting WHTAx requires e | signature for BIR Ferm 23 | 67.***  |                               |                                            |
|                                                          | M#230                 | NO PARADA       | unit                           | quantitie                 | 8411    | AMONINE DISK TO SCIEGO (PROF) | ARCOST DIR. 10 PM (MIP)                    |
| 3hi                                                      | d Dut VDH - 20 Footer | P0WJ9450230 -   | 8.00 BOX                       | 1.00                      | 3862.00 | 3.812.00                      | 0.00                                       |
| ASEC AMOUNT                                              |                       |                 |                                |                           |         | 3,512.00                      | 0.00                                       |
| ALUE ADDED TAX (12%)                                     |                       |                 |                                |                           |         | 423.44                        | 0.00                                       |
| ATTHROUDENG TAX                                          |                       |                 |                                |                           |         | 0.00                          | 0.00                                       |
| THHOLDING VAT                                            |                       |                 |                                |                           |         | 0.00                          | 0.00                                       |
| MOUNT DUE (PHP)                                          |                       |                 |                                |                           |         | 3,933.44                      | 0.00                                       |
|                                                          |                       |                 |                                |                           |         |                               |                                            |
|                                                          |                       |                 |                                |                           |         |                               |                                            |
|                                                          |                       |                 |                                |                           |         |                               |                                            |
|                                                          |                       |                 |                                |                           |         |                               |                                            |
|                                                          |                       |                 |                                |                           |         |                               |                                            |
|                                                          |                       |                 |                                |                           |         |                               |                                            |
|                                                          |                       |                 |                                |                           |         |                               |                                            |

#### **STEP 5: CHECK TRANSACTION SUMMARY**

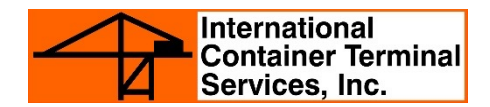

- Tick the box on the left side of the transaction.
- If you would like to proceed with payment, click PAY.

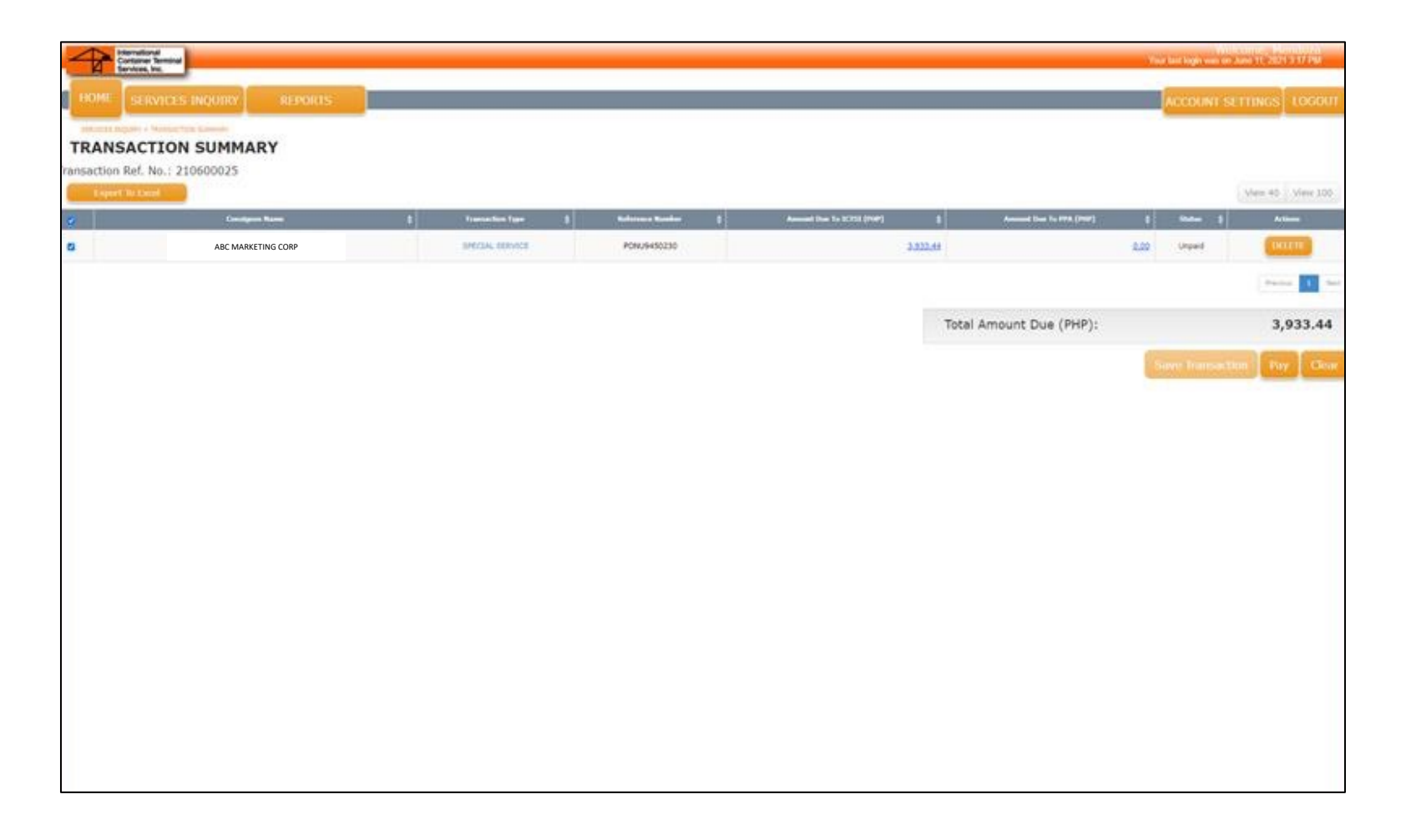

#### **STEP 6: PROCESS PAYMENT TRANSACTION**

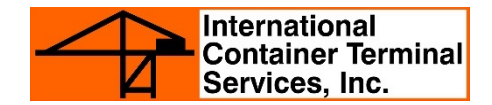

• Select Mode of Payment and click CONFIRM PAYMENT.

| Attenuitoral<br>Contanuer Removal<br>Barvices, Inc. |                              |                                                    |                  |              |                              |                                                                                 | View bird birgin von der Anna 11  | NOT THE OWNER |
|-----------------------------------------------------|------------------------------|----------------------------------------------------|------------------|--------------|------------------------------|---------------------------------------------------------------------------------|-----------------------------------|---------------|
| HOME SERVICES IN                                    | IQUIRY REPORTS               |                                                    |                  |              |                              |                                                                                 | ACCOUNT SETTIN                    | GS LOGOUT     |
| setuices require a trainistant pro-                 | 101 + 6-0 T-011              |                                                    |                  |              |                              |                                                                                 |                                   |               |
| Transaction Reference                               | ce No.: 210600025            |                                                    |                  |              |                              | Total Amount Due (PHP):<br>Total Amount Encoded (PH<br>Remaining Amount Due (Pt | 2,533,44<br>3,933,44<br>(P): 0.00 |               |
|                                                     | CONSIGNEE                    | I IRANG.IYPE                                       | 1 MJ NO. 8       | 5) E         | AMI DUE TO JUILITY (VAT DR.) |                                                                                 | ANT DUE TO PPA PUP (VAT ENC)      | 1             |
| EPSON MECISION (P-OLIMINES                          | 1, 195-                      | SPECIAL SERVICE                                    | PON/9450230      |              |                              | 3,832.44                                                                        |                                   | 8.00          |
| ABC MARKETING CORP                                  |                              |                                                    |                  |              |                              |                                                                                 |                                   |               |
| *TIN:                                               |                              | *ADR Number:                                       |                  | *Amount Due: |                              |                                                                                 | ALC: N                            |               |
| ADR Number:<br>Current ADR Balance (Pf              | 14P): 0.00                   | Amount to be Pald:<br>Balance After Payment (PHP): | 0,00<br>0.00     |              |                              |                                                                                 |                                   |               |
| x                                                   | Halemonice Humber<br>2042069 | •                                                  | Paperent Hothind |              | Ammund Fred<br>1933-44       | t tiet                                                                          | Payawat Status<br>COMPLETE        |               |
|                                                     |                              |                                                    |                  |              |                              |                                                                                 |                                   |               |
|                                                     |                              |                                                    |                  |              |                              |                                                                                 |                                   |               |

#### **STEP 7: Print E-OR**

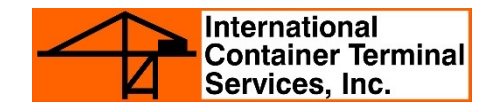

 After successful payment, generate your electronic official receipt (e-OR) by clicking on E-OR on the TRANSACTION SUMMARY page

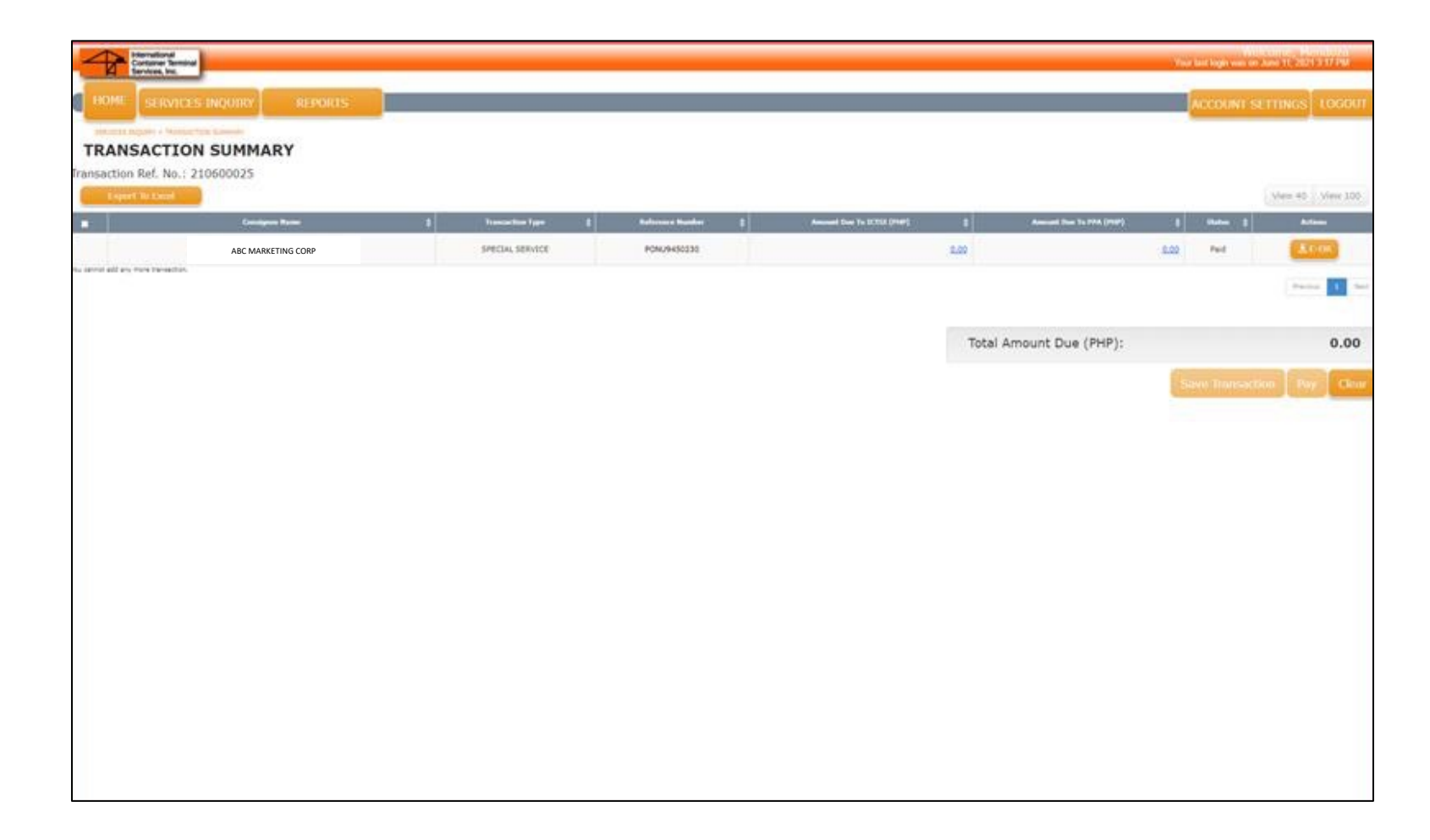

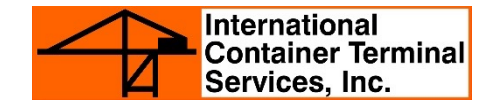

 ICTSI issuance of e-OR is officially approved by BIR.
 Every e-OR generated includes our CAS Permit Number -2001\_0125\_PTU\_CAS\_000774.

| OFFICIAL                                                                                                    | RECEIPT                                                                                                    | SPECIAL REQUEST                                                                                     | MRKU13570<br>26                                                                       | 11295                                                        | 1                                                                  | 11295                                                                                       | ACTS E-OR-00000004768                                                                         |
|----------------------------------------------------------------------------------------------------|----------------------------------------------------------------------------------------------------|----------------------------------------------------------------------------------------------------|---------------------------------------------------------------------------------------|--------------------------------------------------------------|--------------------------------------------------------------------|---------------------------------------------------------------------------------------------|-----------------------------------------------------------------------------------------------|
| ABC MARKETING CORP                                                                                                    | GY CENTER LIPA CITY BATANGAS                                                                                                    | TI<br>O<br>A                                                                                        | IN#<br>00-123-456-789<br>DR ACCOUNT NO.                                               |                                                              | EXPORT                                                             | DECLARATION NO.                                                                             | EXPORT BOOKING NO.<br>MSK0331<br>COMMODITY                                                    |
| tusiness Style:<br>ROKER                                                                                                    |                                                                                                    |                                                                                                    |                                                                                       |                                                              | SHIPPIN                                                            | G LINE / AGENT                                                                              |                                                                                               |
|                                                                                                    | PARTICULARS                                                                                                    | RATE                                                                                                | ITEM                                                                                  | AMOUN                                                        | T Re                                                               | efer Paid Through                                                                           | Storage Validity                                                                              |
| 0 MRKU1357026                                                                                                    | Shut Out VGM - 20 Footer                                                                                                    | 3512.00                                                                                             | 1                                                                                     | 3,512.0                                                      | 00                                                                 |                                                                                             |                                                                                               |
|                                                                                                    |                                                                                                    |                                                                                                    |                                                                                       |                                                              |                                                                    |                                                                                             |                                                                                               |
| SUB TOTAL<br>Remarks<br>/ATABLE                                                                                                    | Validation:<br>ADR (0042066): 3                                                                                                    | 933.44                                                                                              |                                                                                       | 3,512.                                                       | 00                                                                 | TOTAL AMOUN                                                                                 | T 3,512.00                                                                                    |
| SUB TOTAL<br>Remarks<br>/ATABLE                                                                                                    | Validation:<br>ADR (0042066): 3                                                                                                    | .933.44                                                                                             |                                                                                       | 3,512.                                                       | 00                                                                 | TOTAL AMOUN<br>VAT - 12'<br>W/VA<br>EW                                                      | T 3,512.00<br>% 421.44<br>T 0.00<br>T 0.00                                                    |
| SUB TOTAL<br>Remarks<br>/ATABLE                                                                                                    | Validation:<br>ADR (0042066): 3<br>PTU CAR 000774<br>PD15 WAILD UNTIL 12-15-2024<br>D05000001 TO SPS959599595 7H/KS                                                                                                    | .933.44<br>OFFICIAL RECEIPT SHALL BE                                                                | VALID FOR FIVE (5) YE                                                                 | 3,512.                                                       | ICTS                                                               | TOTAL AMOUN<br>VAT - 12'<br>W/VA<br>EW<br>SI TOTAL AMOUN                                    | T 3,512.00<br>& 421.44<br>T 0.00<br>T 0.00<br>T 3,933.44                                      |
| SUB TOTAL<br>Remarks<br>(ATABLE)<br>R PREMIT NO. 2001_0125.<br>PRETIVITY DATE. 12-16-<br>HTEE OF ACTE B-OR-0000                                                                  | Validation:<br>ADR (0042066): 3<br>PTU CAE 008774<br>2019 VALED UNTIL, 12-16-2024<br>00000001 TO 85593555895 THES                                                                                                    | 0,993.44<br>OFFICIAL RECEIPT SHALL BE<br>INTERNAT                                                   | VALID FOR FIVE (5) YE                                                                 | 3,512.<br>ARS FROM 1<br>TERMINA                              | ICTS                                                               | TOTAL AMOUN<br>VAT - 12'<br>W/VA<br>EW<br>SI TOTAL AMOUN<br>COF THE PERMIT TO<br>ICES, INC. | T 3,512.00<br>% 421.44<br>T 0.00<br>T 0,00<br>T 3,933.44                                      |
| SUB TOTAL<br>Remarks<br>(ATABLE)<br># PERIT NO. 2001_0125<br>PECTULITY DATE: 12-16-<br>STEE OF ACTE E-08-0000<br>XPORTER NAME<br>PSON PRECISION (F<br>DORESS<br>EPZ LIMA TECHNOL | Validation:<br>ADR (0042066): 3<br>2019 VALED UNTEL 12-15-2024<br>2019 VALED UNTEL 12-15-2024<br>2 | 0,933.44<br>OFFICIAL RECEIPT SHALL BE<br>INTERNAT<br>475592000 REMARK<br>WA<br>IGAS V12<br>WV<br>EW | <u>VALID FOR FIVE (5) YE</u><br>TIONAL CONTAINER<br>S<br>0.00<br>0.00<br>0.00<br>0.00 | 3,512.0<br>ARS FROM 1<br>TERMINA<br>Oty<br>1 X<br>0 X<br>0 X | 00<br>ICTS<br>I <u>HE DATH</u><br>L SERV<br>Size<br>20<br>40<br>45 | TOTAL AMOUN<br>VAT - 12'<br>W/VA<br>EW<br>I TOTAL AMOUN<br>COF THE PERMIT TO<br>ICES, INC.  | T 3,512.00<br>421.44<br>T 0.00<br>T 0.00<br>T 3,933.44<br>USE<br>TOTAL CUSTOMERS DEPOSIT:0.00 |